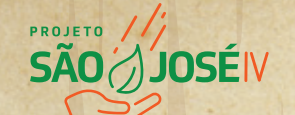

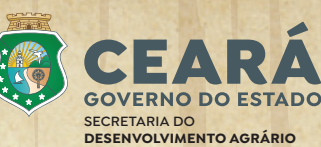

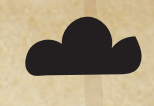

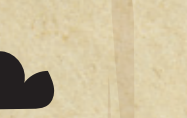

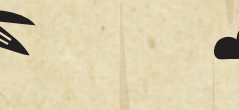

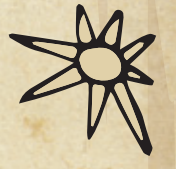

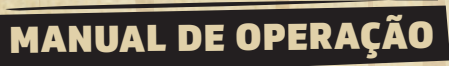

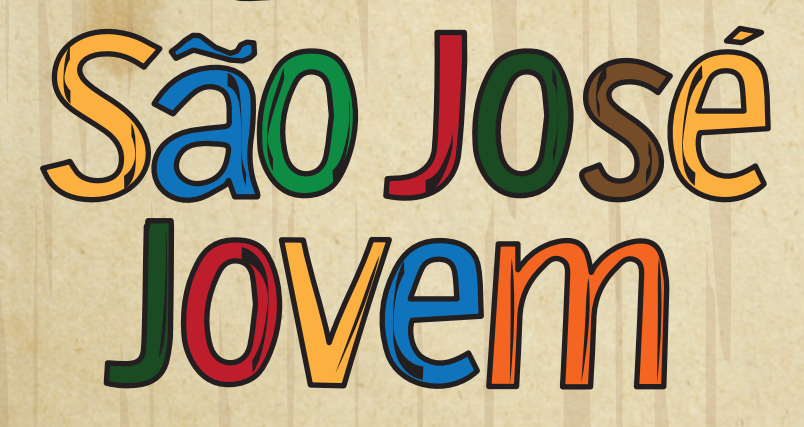

MANIFESTAÇÃO DE INTERESSE EDITAL 03/2021 – JUVENTUDE RURAIS

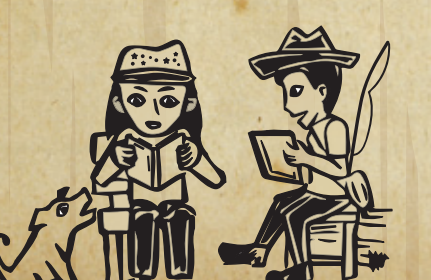

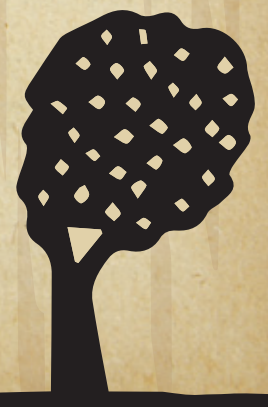

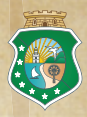

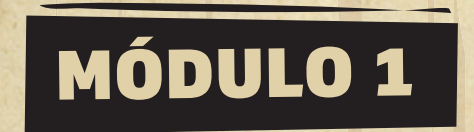

# ACESSO AO EDITAL NO SITE DA SDA

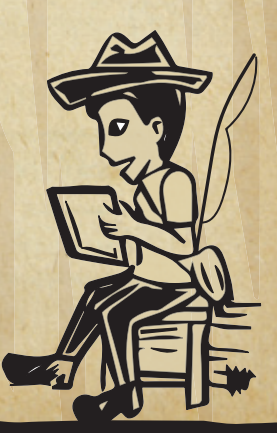

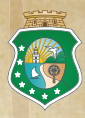

# Sistema de Manifestação de Interesse - MI

Promover a autonomia econômica e social das Juventudes Rurais de base familiar, através do apoio ao desenvolvimento de empreendimentos econômicos agrícolas e não agrícolas.

## PASSO 1

Digite "**www.sda.ce.gov.b**r" no seu navegador (google, explorer, etc) e clique na imagem do Projeto São José

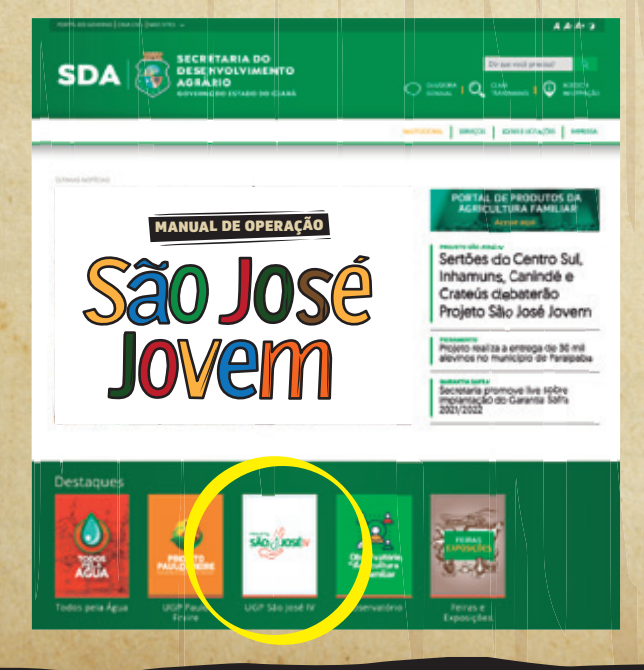

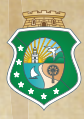

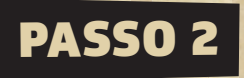

Nessa página estão todos os editais , downloads e links a serem escolhidos para preenchimento da Manifestação de Interesse.

#### É fundamental ler tudo com bastante atenção!

Clique em Editais

| SDA SERVICIVIMENTO                                                                                                    | искал <mark>В</mark> нашисоние влиста слика госифаа инилик    |
|----------------------------------------------------------------------------------------------------|---------------------------------------------------------------|
| Projeto São José IV                                                                                                    | Editais<br>Documentos do Projetos<br>Publicações              |
| Clique em Edital 03/2021                                                                                                    |                                                               |
| Projeto São José IV<br>Vistar<br>Edical 01/2021 - Fortalecimento das Organizações para o Mercado<br>Edical 02/2021 - Instructimento d'Água<br>Edical 02/2021 - Instructado Social e Produtiva<br>Edical 02/2021 - São José Jovem |                                                               |
| C Aprimeriado sea joar poem                                                                                                    | Edital 03/2021 - São José Jovem D Appropriação São José Jovem |

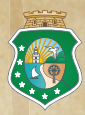

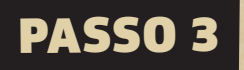

Após ler o Edital 03/2021, acesse
 "sda.ce.gov.br/projeto-sao-jose-iv/"

#### Clique em "Crie sua Manifestação"

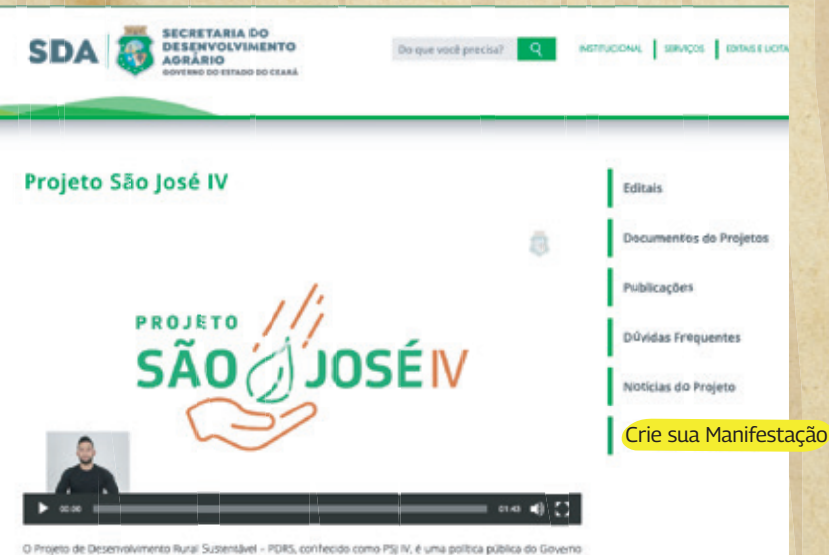

O Propieto de Desenvolvmento Rural Susendavel - PDRS, contecido como PSI N, é uma política pública do Governo do Estado do Coará, executada por ruida Secretaria do Desenvolvimento Agráno - SDA que tem como objavio aprimorar o acesso a menados, adosar abordagens de resiliência climática e ampliar o acesso aos serviços de igua e saneamento nas dreas ruitas.

O Propeto constate em realizar investimentos visando apoter a agricutura familiar do ceará de forma sustembare e inorsidora, alten de ampliação de valnerabilidade hídrica contribuindo para (informacionemo da Agricultura Familiar apolarido arxidades produtivas, sustembareis, hervadoras e indusivas (ip) ampliação do atesso à ligua e saneamento em áreas prioritárias cometivando com as ações do tituado para que universitadade. Ello fortacionemo instructional de parente estratênços e a granda do Agricultura do a Provincio estatorio da estator no instructiva de parente estratênços e a granda do o Projeto.

O Prvieto, em comparação com esforcos acteriores desenvoluçãos em áreas nutais, prevasiónense com as liche

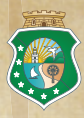

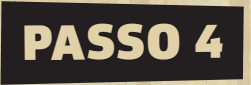

• Aqui você acessará ao "Sistema de Manifestação de Interesse".

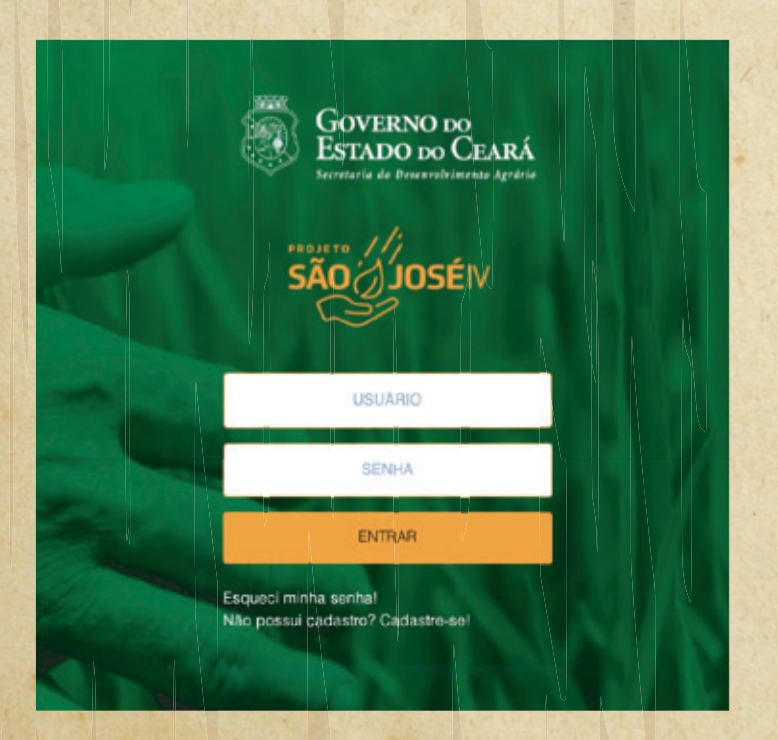

Se você POSSUI cadastro, preencha "Usuário (CPF),
 Senha" e clique em "Entrar".

• Não possui cadastro? Cadastre-se!

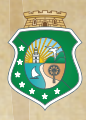

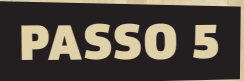

Tela para inserção do **CPF do Candidato** que dará acesso ao cadastro de usuário.

• Inserir "**CPF**" (somente números) do candidato e clicar no botão "**OK**".

|         | Sister   | na PSJ IV   |         |
|---------|----------|-------------|---------|
| CPF     |          |             |         |
|         |          |             |         |
| Campo o | de preer | nchimento c | brigató |

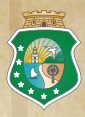

Tela para cadastro do proponente que dará acesso ao sistema de manifestação de interesse.

 Cadastrar corretamente todas as informações solicitadas nos campos apresentados (não utilizar todas as letras em CAIXA ALTA), e clicar no botão "Incluir" para cadastrar o login de acesso

• Campos com o sinal " \* " devem ser preenchidos obrigatoriamente.

|                                   |                | CANDIDATO     |              |              |       |
|-----------------------------------|----------------|---------------|--------------|--------------|-------|
|                                   |                | incluir Malar |              |              | _     |
| and on the second                 |                |               |              |              |       |
| F*                                | Ratio Boola"   |               |              |              | Tipe" |
| Jongto Estados "                  | Home Pantasta* |               |              |              |       |
|                                   |                |               | 11111        | 19171971220  |       |
| ender .                           |                |               | Distribut    | Comunities * |       |
| gr- Enderage"                     | Nimero*        |               | Balant."     | Complement   | -     |
| CB9                               |                |               |              |              |       |
| Artena (Datatar / Tatatana (Fina) | Erest *        |               | Observagiles |              |       |
|                                   |                |               |              |              |       |
| Crie Serte                        |                |               |              |              |       |
| LO-MODIFICATION AP                |                |               |              |              |       |
| amps de preaktiments stelgestric  |                |               |              |              |       |

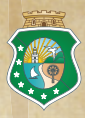

Tela responsável pelo envio de uma nova senha de acesso ao sistema para o usuário (**proponente**).

- Entrar com dados "CPF" e clicar no botão "OK"
- Um link será enviado para o email que estiver cadastrado para o **CPF inserido**.

Através desse link será possível criar uma nova senha.

| A CONTRACTOR OF A CONTRACTOR OF A CONTRACTOR OF A CONTRACTOR OF A CONTRACTOR OF A CONTRACTOR OF A CONTRACTOR OF |                                                 | finiçao de Senha                                                                                   |
|----------------------------------------------------------------------------------------------------|-------------------------------------------------|----------------------------------------------------------------------------------------------------|
| ário                                                                                                    |                                                 |                                                                                                    |
| \$0                                                                                                    |                                                 |                                                                                                    |
| ra no campo acima o seu                                                                                         | login nos sistemas da                           | SDA-Ceará. No caso seu CPF/CNPJ.                                                                   |
| tro de alguns poucos mir                                                                                        | nutos, um link será en                          | viado para o e-mail que estiver cadastrado para es                                                 |
| CNPJ. Através desse lin                                                                                         | nk será possível você                           | criar uma nova senha para poder acessar.                                                           |
| o você não tenha recebio                                                                                        | to um e-mail na sua c                           | aixa de entrada, verifique na pasta lixo                                                           |
| la pasta span do seu e-n<br>SDA-Ceará pelo número                                                               | nall e, se ainda não e:<br>85.3101.8092 ou 85.3 | tiver lá, entre em contato com o suporte da COTIN<br>101.8093 para que possamos ajudar (horário de |
| ndimento: 08:00 às 17:00                                                                                        | em dias úteis).                                 |                                                                                                    |
|                                                                                                    |                                                 |                                                                                                    |
|                                                                                                    | OK                                              | Voltar                                                                                             |

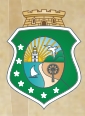

Tela para envio de uma nova senha de acesso ao sistema para o usuário (**proponente**).

• Entrar no e-mail que foi cadastrado para o **CPF** correspondente.

• Clicar no link informado.

Secretaria Do Desenvolvimento Agrário - Esqueci minha senha

Foi solicitada a redefinição de senha através de um dos sistemas ou do aplicativo da Secretaria do Desenvolvimento Agrário do Ceará - SDA1 Segue abaixo o link para redefinir a senha. Essa solicitação não altera a sua senha atual e, caso não tenha feito essa solicitação, favor ignorar esse e-mail.

http://sistemas2.sda.ce.gov.br/scriptcase/app/psjiv\_treina/app\_redefinir\_senha/? cpf=71738193349&token=0ec3d3fb71581851e0de945fb7f90078.VQBiZSBiZ1BOVWJsVgN7DkB/V5FYZuB/VQNmH9Js

Validade da solicitação: 1 dia

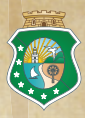

Tela onde será permitido "**Redefinir a senha**" de um proponente já cadastrado nos sistemas da Secretaria de Desenvolvimento Agrário do Ceará - SDA.

• Cadastre uma nova senha no campo "**Nova Senha**" utilizando: letras (pelo menos uma letra deve ser maiúscula), números, pontos, vírgulas e caracteres especiais (\* <sup>(K)</sup> #), quantidade mínima de 8 caracteres.

• Repita a mesma senha cadastrada no campo "**Nova Senha**" para o campo "**Confirma a Nova Senha**"

Clicar no botão "OK".

|                    | Alterar Sent | ia          |
|--------------------|--------------|-------------|
|                    |              | 71738193349 |
| Nova Senha         |              |             |
| Confirme a Nova Se | enha         |             |

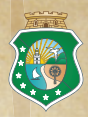

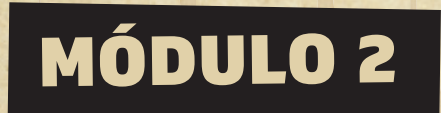

# ACESSO A APLICAÇÃO DA MANIFESTAÇÃO DE INTERESSE

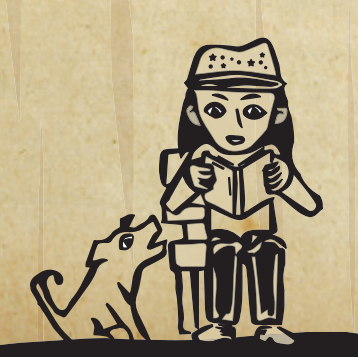

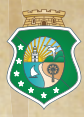

Tela de "Boas Vindas" ao proponente, bem como demonstração dos "**Menus e Submenus do Sistema**".

• Clicar em no menu "Manifestação" 🛛

• Clicar no submenu "**Edital 03/2021 - Juventude Rurais**".

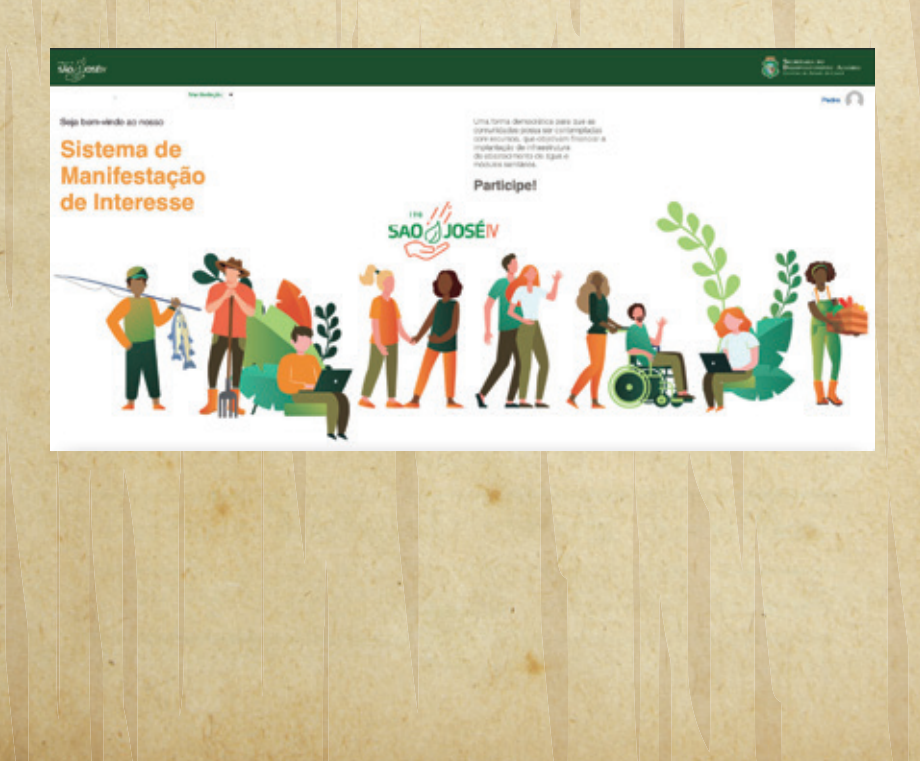

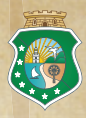

Tela responsável pela listagem de todas as manifestações de interesse cadastradas pelo proponente.

• Clicar em "**Novo**" para criar uma nova manifestação de interesse.

• Clicar em "**Editar**" (ícone lápis) para fazer a edição da manifestação de interesse selecionada.

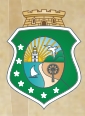

• Tela responsável tanto pelo cadastro quanto pela edição de uma manifestação de interesse.

• Entrar com informações do "**Proponente**" para os campos que não apresentam informações cadastradas, alguns campos já apresentam informações automáticas, vindas da base de dados dos sistemas da Secretaria de Desenvolvimento Agrário do Ceará - SDA

• O proponente pode atualizar o que achar necessário, uma vez que a veracidade das informações fornecidas, preenchidas e enviadas são de única responsabilidade do proponente.

Campos com o sinal " \* " devem ser preenchidos obrigatoriamente

• Clicar em "**Salvar**" para salvar as informações cadastradas para a manifestação de interesse

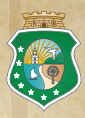

• Clicar em "**Excluir**" para excluir a manifestação cadastrada⊠

• Clicar no botão "**Enviar para Análise**" para submeter a manifestação de interesse ao processo de análise

• Clicar no botão "**Retornar**" para retornar a tela de listagem da manifestação de interesse.

• " \* " Campo de **PREENCHIMENTO OBRIGATÓRIO**.

| ADDR DECARTRAIN                                                                                                    |                     |                    |   |                 |                    |
|----------------------------------------------------------------------------------------------------|---------------------|--------------------|---|-----------------|--------------------|
| -                                                                                                    |                     | Incurrents GPT*    |   |                 |                    |
| Proc. Page and                                                                                                    |                     | Balacionar Angeles |   |                 |                    |
| Consider The Constant of Constant of Const    |                     |                    |   | Shale de Na     | DD-WMMAAAA         |
| nen de Berers"<br>nen Cill Midne Cill Roman Trans Buller Trans<br>mano Roman Norman                                                                                                    |                     |                    |   |                 |                    |
| nga*<br>en regena emple ar tangen Contro<br>sacres freazes Parce in Tangen Colores Colores                                                                                                    |                     |                    |   |                 | ·                  |
|                                                                                                    | Cada de Carlondor 1 |                    |   | Graite Datesta" | Description 102    |
| P0                                                                                                    |                     |                    |   | 19973           | Benefisian Angular |
| 01002                                                                                                    | 647                 |                    |   |                 | Belacianae Angulon |
|                                                                                                    |                     |                    |   |                 |                    |
| termine and the second second s                                                                                                    | Autor Vice A        | Amera              |   |                 |                    |
| North                                                                                                    | Autor Vine 1        | Amera              |   |                 |                    |
| nina<br>Naga Cataloga Wanda<br>Naga Cataloga Nagataloga                                                                                                    | Autor Vice y        | Amara              |   |                 |                    |
| nene<br>La consensa de la consensa de l | Theme was a         | Anna               |   |                 |                    |
|                                                                                                    | Themes Now 1        |                    |   |                 | alles.             |
|                                                                                                    | These the t         |                    |   |                 | 1000               |
| enen<br>Senang Grange Houde<br>under geningenen Harmang                                                                                                    | Tame the s          |                    |   |                 |                    |
|                                                                                                    | Tratter tree s      |                    |   |                 | 1                  |
|                                                                                                    |                     | Anna               |   |                 |                    |
|                                                                                                    | Term the s          | Anny               |   |                 |                    |
|                                                                                                    |                     | Anns               |   |                 |                    |
|                                                                                                    | Terre ver           | Anna               |   |                 |                    |
|                                                                                                    |                     | ANN I              | * |                 |                    |
|                                                                                                    | Terre was a         | AWN 1              |   |                 |                    |

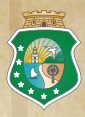

Tela responsável pelo preenchimento do "**Formulário** (**questionário**)" da manifestação de interesse.

• Entrar com informações para os campos apresentados para cadastrar as respostas para as perguntas do "**Formulário (questionário)**" da manifestação de interesse e clicar no botão "**Salvar**".

| also Calledia de Calledia de Calledia de Calledia de Calledia de                                                                                                    |                                                      |                   |                                                                                                    |                                                           |                            |
|----------------------------------------------------------------------------------------------------|------------------------------------------------------|-------------------|----------------------------------------------------------------------------------------------------|-----------------------------------------------------------|----------------------------|
|                                                                                                    |                                                      |                   | Balant .                                                                                                    |                                                           |                            |
| Providence, and a strategy and a strategy and a str |                                                      |                   |                                                                                                    |                                                           | an .)                      |
| 1. Spectrucky, Mitchiedes Produktion Ageneratington, Brydrine also in Bachdoods Produktion? <sup>1</sup><br>(1999)<br>2009                                                                                                    |                                                      | - 8               | t für Roste in Producte lagramatigies Albertregis für Bradens au 1960 etc. 3<br>Registerer Register. Bellevier g |                                                           | Fotogottos Beentleversiado |
| Televisional a Athendedia Williamode Televisional Televisiopiene <sup>1</sup><br>Sen<br>Sen                                                                                                    |                                                      |                   | Lifegelite disease de faite Recordsementes<br>Incomes Replex.                                                    |                                                           |                            |
| terregenetis de Brageris Jones 1<br>Mari                                                                                                    |                                                      | Lands Bouris del  | -                                                                                                    | B Relativity and Units de Presenge<br>Interiore Register- |                            |
| NOTION OF A REAL PROPERTY.                                                                                                    | Like de Reyrille de Containe<br>Indecement magneties | I Relayin de Bird |                                                                                                    |                                                           | Advisor in Association     |
| Control Topcompany                                                                                                    | Adaptitude di Kangada<br>Adapter Salata              | A Backwaple Bolt  | ink pain Ensels Melemands o Taks in Essekada, se<br>n.                                                           | gan ainde mild farmande a Braine Morie.                   |                            |
| Con Tex PE Facilit?"<br>TRUE NE DE EDICADAS DE GANTO<br>ARETA NE DE ARES MARIE.<br>CURSO DE PORTUGIO MORE, E CONTINUADRIPEL                                                                                                    |                                                      |                   |                                                                                                    |                                                           |                            |

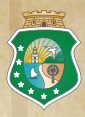

Tela responsável pela listagem de todas os anexos da manifestação de interesse selecionada.

 Clicar em "Novo" para adicionar novo registro de anexo no checklist selecionado da manifestação de interesse

• Clicar em "**Editar**" (ícone lápis) para fazer a edição do registro de anexo no checklist selecionado da manifestação de interesse.

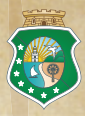

Tela responsável pelo anexo de arquivo (documentos exigidos) na manifestação de interesse selecionada.

 Selecione em "Tipo de Documento"" o nome do arquivo que será inserido (upload)

• Clique no em "**Selecionar Arquivo**" o caminho onde encontra-se o arquivo que se refere ao item selecionado em "**Tipo de Documento**"

• Espere que o sistema complete toda a importação do arquivo

• Repita os passos (1, 2 e 3) para todos os itens em **"Tipo de Documento**", pois todos os documentos são obrigatórios e devem ser inseridos corretamente.

 Clicar em "Novo" para adicionar novo registro de anexo no checklist selecionado da manifestação de interesse

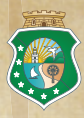

 Clicar em "Salvar" para salvar o novo registro de anexo no checklist selecionado da manifestação de interesse

• Clicar em "**Excluir**" para fazer a exclusão do registro de anexo no checklist selecionado da manifestação de interesse

• Clicar em "**Retornar**" para retornar a tela de listagem de anexos da manifestação de interesse.

| And Annual and Annual Annual Annual Annual Annual Annual Annual Annual Annual Annual Annual Annual Annual Annua |   |                           |              |                |
|----------------------------------------------------------------------------------------------------|---|---------------------------|--------------|----------------|
|                                                                                                    |   | Reference in the set      |              |                |
| Regal Dates Sectors Frank ton Se                                                                                |   |                           |              |                |
|                                                                                                    |   | and here been description |              |                |
| and in all hands                                                                                                | • |                           | Sector Spin. | e angestiganon |
|                                                                                                    |   |                           |              |                |
|                                                                                                    |   |                           |              |                |

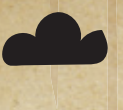

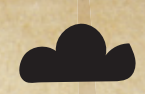

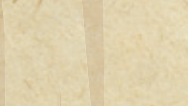

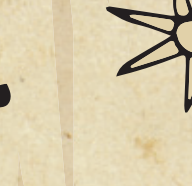

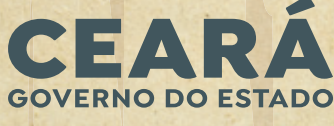

SECRETARIA DO DESENVOLVIMENTO AGRÁRIO

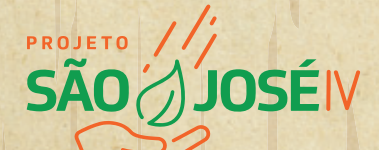

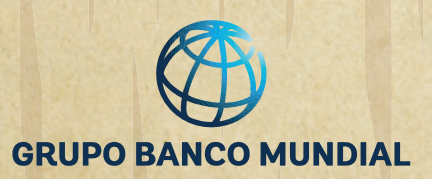

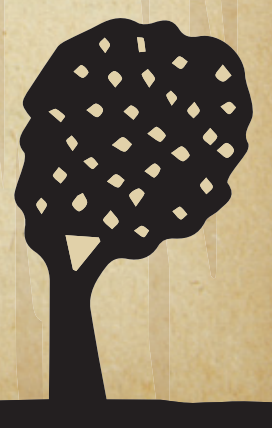

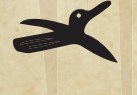

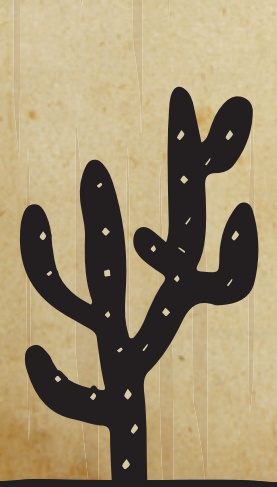